Инструкция по использованию новой системой оплаты питания.

 Пополнение. Инструкция по пополнению баланса карты отражена в Памятке, которую вам выдали вместе с новой картой.

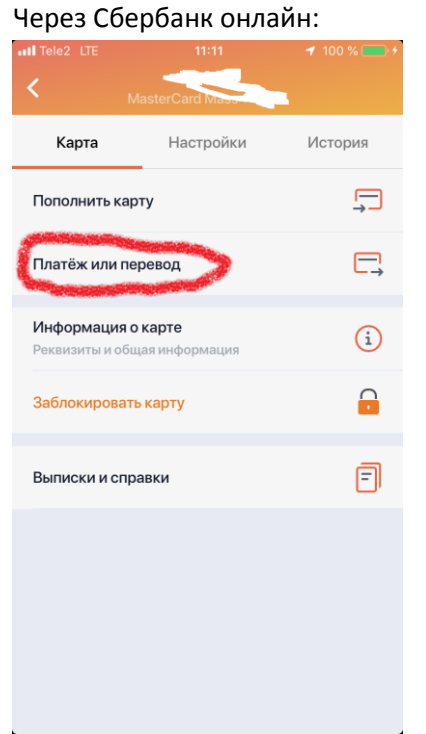

Вводите в строке «Поиск» название учреждения «Альфа-Провиант»

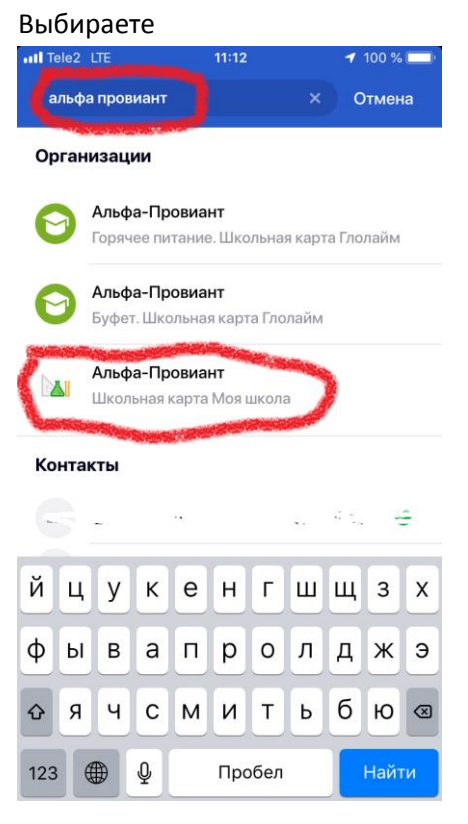

Вводите номер счета ребенка. ВНИМАНИЕ!!! Номер счета отражен в Памятке!!! Это не номер карты!!!

| Tele2           | LTE                                    | 11:15                                         | <b>1</b> 100 % 🔳 |
|-----------------|----------------------------------------|-----------------------------------------------|------------------|
| <               | Альфа                                  | -Провиант                                     |                  |
| СУММ            | А ПЛАТЕЖА                              |                                               |                  |
| ŏ               | 5₽                                     |                                               |                  |
| комис           | ссия                                   |                                               |                  |
| ₽               | 0₽                                     |                                               |                  |
| Л/СЧЕТ          | Г, ЛОГИН ИЛИ ИДЕН                      | ТИФИКАТОР                                     |                  |
| Т               | 57                                     |                                               |                  |
| АДРЕС           |                                        |                                               |                  |
| Т               | Г. САНКТ-ПЕ                            | ГЕРБУРГ                                       |                  |
| БАЛАН           | С                                      |                                               |                  |
| Т               | 50.00                                  |                                               |                  |
| Обрат<br>соверь | ите внимание! Доо<br>цения операции со | <b>тупный лимит для</b><br>оставляет 1 000 00 | 0.00             |
|                 | под                                    | твердить                                      |                  |
| _               |                                        |                                               |                  |

Деньги поступают через 1 минуту.

2. Отслеживать покупки можно в личном кабинете «Моя школа»

Вводите в поисковике «Моя школа». Заходите на сайт

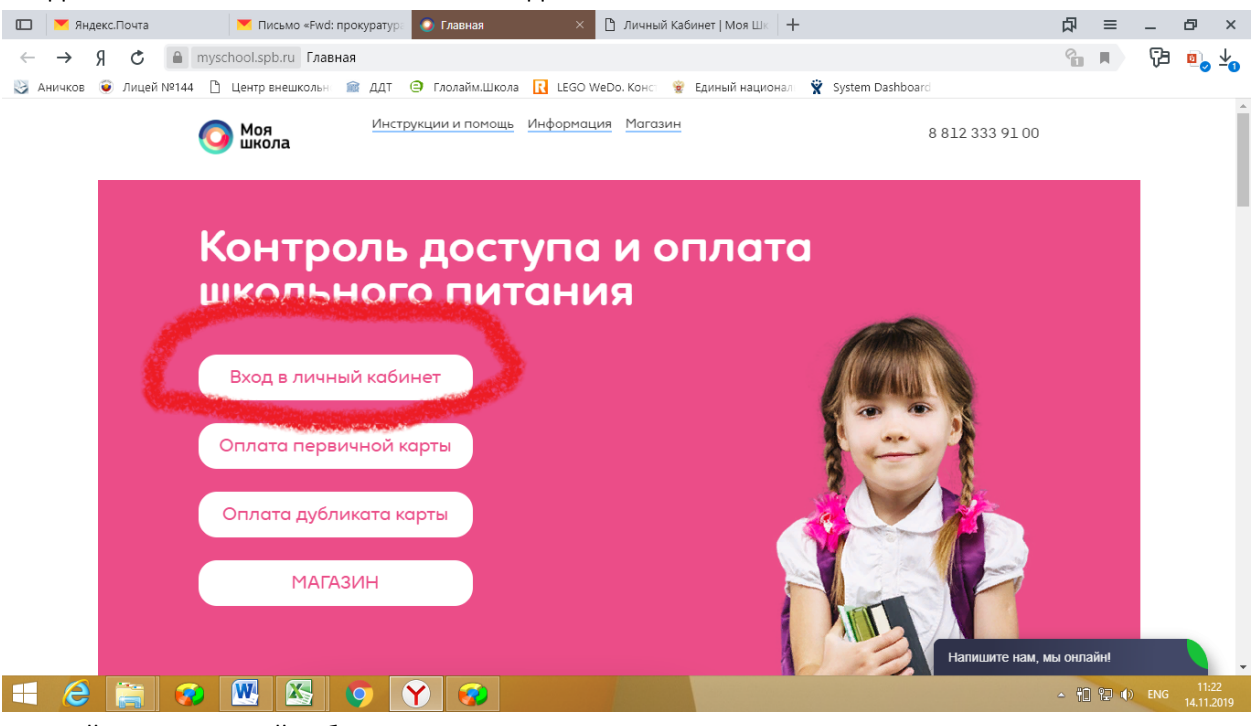

Первый вход в личный кабинет Логин-номер счета! А не карты Пароль-номер счета! А не карты

|         | ян          | декс.Поч   | чта            |               | Письмо «Ри  | vd: npokypaty    | О Главн    | 438      |             | О ли     | чный Кабо | Het   Mor | × -       | +       |           |          |             |            | ជា   | =        | -     | 0  | ×  |
|---------|-------------|------------|----------------|---------------|-------------|------------------|------------|----------|-------------|----------|-----------|-----------|-----------|---------|-----------|----------|-------------|------------|------|----------|-------|----|----|
| +       | Я           | C          | lk.mys         | choolspb.     | а Личный    | й Кабинет   І    | Лоя Школа  | 3        |             |          |           |           |           |         |           |          |             |            | 92   | н        | 73    |    |    |
| 3       | Аничков     | 😧 Ла       | ицей №144      | 🗅 Цент        | р внешкольн | 📾 ддт            | 🥥 Глолай   | ім.Школі | a 🚺 LEGO    | WeDo. Ko | нс 🗌      | Единый н  | ационал   | Ŷ       | System Da | shboarri |             |            |      |          |       |    |    |
|         |             | C          | Моя<br>школа   | 💄 Личнь       | е данные    | <b>11</b> Истори | ія посещен | i Kun    | История б   | баланса  | I≣ Mei    | 0 Ø       | Настрой   | йки 👻   |           |          | <b>0</b> Bo | опрос-отв  | ет ( | С• Выход |       |    |    |
|         |             |            |                |               |             |                  |            |          |             |          |           |           | Измен     | нить па | роль      |          |             | 1          |      |          |       |    |    |
|         |             | Л          | ІИЧНЬ          | Е ДА          | НЫЕ         |                  |            |          |             |          |           | C         | Измен     | ить су  | точный л  | имит ра  | сходов      |            |      |          |       |    |    |
|         |             | л          | ицевой сч      | ет            |             |                  |            |          |             |          |           |           |           |         |           |          |             |            |      |          |       |    |    |
|         |             | 0          | бразовате      | ельное уч     | реждение    |                  |            |          |             |          |           | Л         | ицей №    | 2144    |           |          |             |            |      |          |       |    |    |
|         |             | Д          | ержатель       | карты         |             |                  |            |          |             |          |           | Я         | ковчени   | ко Ели  | завета П  | авловна  | (           |            |      |          |       |    |    |
|         |             | C          | татус дого     | овора         |             |                  |            |          |             |          |           | A         | тивен     |         |           |          |             |            |      |          |       |    |    |
|         |             | Te         | екущий ба      | аланс сче     | та          |                  |            |          |             |          |           | 5         | б руб. [Г | Попол   | нение ба  | нковско  | й картой    | 1          |      |          |       |    |    |
|         |             | C          | уточный л      | лимит рас     | ходов       |                  |            |          |             |          |           | 20        | 0 руб.    |         |           |          |             |            |      |          |       |    |    |
|         |             | п          | редельно       | е количес     | тво покуп   | юк без пре,      | тъявлени   | я карть  | bl i        |          |           | 0         |           |         |           |          |             |            |      |          |       |    |    |
|         |             | Te         | екущее ко      | личество      | покупок б   | без предъя       | пения ка   | рты      |             |          |           | 0         |           |         |           |          |             |            |      |          |       |    |    |
|         |             |            |                |               |             |                  |            |          |             |          |           |           |           |         |           |          |             |            |      |          |       |    |    |
|         |             |            |                |               |             |                  |            |          |             |          |           |           |           |         |           |          |             |            |      |          |       |    |    |
|         |             |            |                |               |             |                  |            |          |             |          |           |           |           |         |           |          |             |            |      |          |       |    |    |
|         |             |            |                |               |             |                  |            |          |             |          |           |           |           |         |           |          |             |            |      |          |       |    |    |
|         |             |            |                |               |             |                  |            |          |             |          |           |           |           |         |           |          |             |            |      |          |       |    |    |
|         |             |            |                |               |             |                  |            |          |             |          |           |           |           |         |           |          |             |            |      |          |       |    |    |
|         |             |            |                |               |             |                  |            |          |             | _        |           | _         |           |         |           | _        |             |            | _    |          |       |    |    |
|         |             |            |                |               |             |                  |            |          |             |          |           |           |           |         | y,        |          |             |            |      |          |       |    |    |
|         |             |            |                |               | <u> </u>    |                  | Bonp       | юсыип    | тожелания т | направля | ть на inf | o@mysc    | hool spl  | b,ru    |           |          |             |            | 6    |          |       |    |    |
|         |             |            |                |               |             |                  |            | Ter      | пефон горяч | ней лини | и. 8-800- | 333-91-0  | 10        |         |           |          |             |            |      |          |       |    |    |
| https:/ | //lk.myscho | ool.spb.ru | u/settings/exp | enditurelimit | 1 1         | 200 1            |            |          | Ch.         |          | - Y       | 669       | <u>ک</u>  |         | V         |          | Напиши      | те нам, мы | онла | айні     | Jivos | te | -a |
| -       | e           |            | 1              | W             | X           | 9                | Y          | 39       |             |          |           |           |           |         |           |          |             |            | - 6  | E 18 0   |       |    |    |

В личном кабинете вы можете изменить пароль, поставить лимит денег на сутки,

## поставить ограничения/запрет на определенные продукты

|     | 🚩 Янд  | екс.Почта      | 🚩 Письмо «Fwd: прокура  | ура 🔘 Главная                  | 🗋 Личный Кабинет   Моя I 🗵  | +                     | ¢                    | য ≡         | -        | ð                 | ×        |
|-----|--------|----------------|-------------------------|--------------------------------|-----------------------------|-----------------------|----------------------|-------------|----------|-------------------|----------|
| ←   | Я      | 🕈 🔒 Ik.myschoo | ol.spb.ru Личный Кабине | г   Моя Школа                  |                             |                       |                      | <b>Р:</b> н | Ça       | 0,                | <u>↓</u> |
| S A | ничков | 🧿 Лицей №144 🗋 | Центр внешкольн 🕋 ДД    | т 🥥 Глолайм.Школа 🔃 LEGO V     | WeDo. Конст 👻 Единый национ | ал 👻 System Dashboard |                      |             |          |                   |          |
|     |        | О Моя ла       | ичные данные 11 Исто    | ойки <del>▼</del>              | Вопрос-ответ                | 🕒 Выхо                | д                    |             | •        |                   |          |
|     |        |                |                         | Яблоко запеченное с джемом     |                             |                       | 25 руб.              | цС          |          |                   |          |
|     |        |                |                         | Яблоко запеченное с сахаром    |                             |                       | 25 руб.              | Ю           |          |                   |          |
|     |        | Кондитерские и | зделия                  | "HALLEY" печенье               |                             |                       | 15 руб.              | цС          |          |                   |          |
|     |        |                |                         | Albeni батончик 1/31           |                             |                       | 25 руб.              | Ю           |          |                   |          |
|     |        |                |                         | Батончик "Маша и Медведь"      |                             |                       | 28 руб.              | цС          |          |                   |          |
|     |        |                |                         | Батончик-мюсли "Здоровый пер   | рекус"                      |                       | 30 руб.              | цС          |          |                   |          |
|     |        |                |                         | Батончик-мюсли "Точно в цель"  |                             |                       | 30 руб.              | ъ           |          |                   |          |
|     |        |                |                         | Бисквитные палочки "Biscolata" |                             |                       | 45 pyő.              | цС          |          |                   |          |
|     |        |                |                         | Вафли"Киндер Буэно"            |                             |                       | 57 руб.              | ŵ           |          |                   |          |
|     |        |                |                         | Вафля "Boomdastic "            |                             |                       | 30 руб.              | цС          |          |                   |          |
|     |        |                |                         | Ваф. мини-торт "Тореро"        |                             |                       | 15 руб.              | цС          |          |                   |          |
|     |        |                |                         | Драже "Воздушная пшеница"      |                             |                       | 35 руб.              | цС          |          |                   |          |
|     |        |                |                         | Драже "Хрустящие шарики"       |                             |                       | 35 руб.              | цС          |          |                   |          |
|     |        |                |                         | Зефир воздушный "Как приручи   | ть дракона"                 |                       | 40 руб.              | цС          |          |                   |          |
|     |        |                |                         | Зефир воздушный "Маша и мед    | цведь" 1/15                 |                       | 20 руб.              | цС          |          |                   |          |
|     |        |                |                         | Зефирные косички "Зефирюшки    | и" 1/12                     |                       | 20 руб.              | цС          |          |                   |          |
|     |        |                |                         | Какосовый батончик "Boomdasti  | ic " 1/35                   |                       | 30 руб.              | цС          |          |                   |          |
|     |        |                |                         | Киндер шоколад Т1 макси        |                             |                       | 30 руб.              | цС          |          |                   |          |
|     |        |                |                         | Конфеты "ТРИ КОТА"             |                             |                       | 15 руб.              | цС          |          |                   |          |
|     |        |                |                         | Крекер "Кгах"                  |                             |                       | 20 545               | ./_         |          |                   |          |
|     |        |                | ¥                       | Мармелад "дЖу-дЖу" 1/25        |                             | Ha                    | апишите нам, мы онла | айні        | Jivosite |                   | -        |
|     | 6      |                | 👿 📉 📀                   | Y 🥪                            |                             |                       |                      | 10 12       | () ENG   | 11:22<br>14.11.20 | 019      |